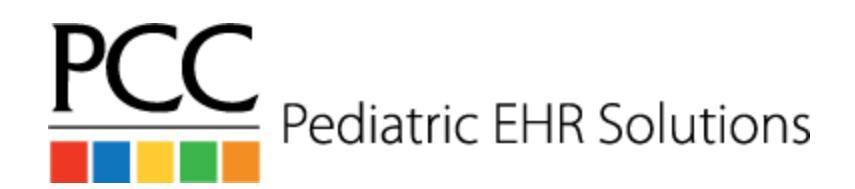

## **Missed Appointment Workflow**

## At the end of the morning and end of the afternoon, the front desk will:

- 1. Open the patient chart if the patient missed their appointment
- 2. Go to the Appointment History component
- 3. Click on the missed appointment
- 4. Click Remove
- 5. Click on Missed Appointment and type in a note as needed
- 6. Click Remove

## Every morning whoever posts the Missed Appt Fees goes into the EHR Report Library will:

- 1. Click on Billing
- 2. Run the Missed Appointments for Yesterday report
- 3. Post a Missed Appointment Fee as appropriate
  - a. In the EHR, navigate to the patient's chart and open the **History tab**, then the **Billing History** tab.
  - b. Click on Create Encounter at the bottom of the screen
  - c. Fill in the Provider name and search for **Missed Appointment Fee** in the procedure code field
  - d. Update the price if the default is \$0. \*If the fee is always standard, update it in the procedure table, found in the Table Editor in practice management
  - e. Add payment if money has already been collected
  - f. Print a receipt if desired
  - g. Click on **Save + Post** in the bottom right corner of the screen